When your reader is "locked," it means only designated users can enter the menu pages.

There are 2 options for locking...

- 1. Admin Lock
- 2. Admin Lock + Enroll Lock

## Setting an Admin Lock

Setup menu: Reader Download

Menu pages can be unlocked with a fingerprint, face, or badge. But in order to set a lock, you MUST have a PIN. That way, there is always a safe backup – just in case!

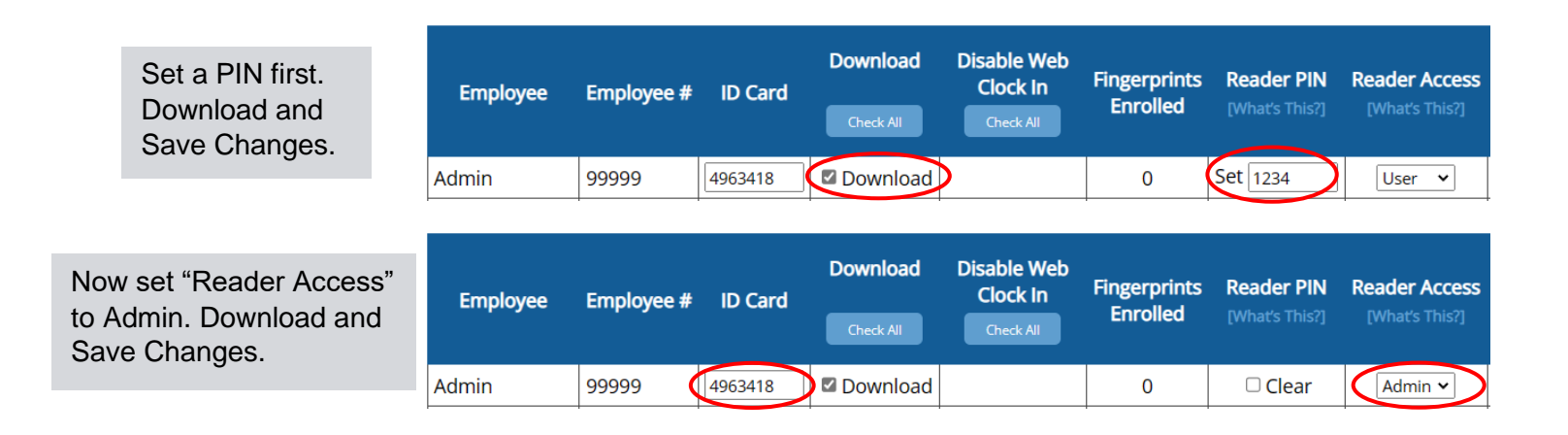

## Setting an Enroll Lock

The Enroll lock is more limited, and doesn't allow access to pages that control reader settings. This type of user has the capability to enroll biometric, badge, or PIN data. In order to register an Enroll lock, you will still need to set an Admin lock first.

| Employee     | Employee # | ID Card  | Download<br>Check All | Disable Web<br>Clock In<br>Check All | Fingerprints<br>Enrolled | Reader PIN<br>[What's This?] | Reader Access<br>[What's This?] |   |
|--------------|------------|----------|-----------------------|--------------------------------------|--------------------------|------------------------------|---------------------------------|---|
| Admin        | 99999      | 12001591 | Download              |                                      | 0                        | Clear                        | Admin 🗸                         |   |
| David Miller | 27         |          | Download              | □Reader Only                         | 1                        | Set 4567                     | Enroll 🗸                        | 8 |

Once an Admin lock is set, "Enroll" will be an option for other users.

Make sure to Download the Enroll user.

## DO NOT set Admin or Enroll access on the reader itself!

\_\_\_\_\_

Utilizing the Reader Download page for this setting is the only way to safeguard against accidentally locking yourself out of the reader!

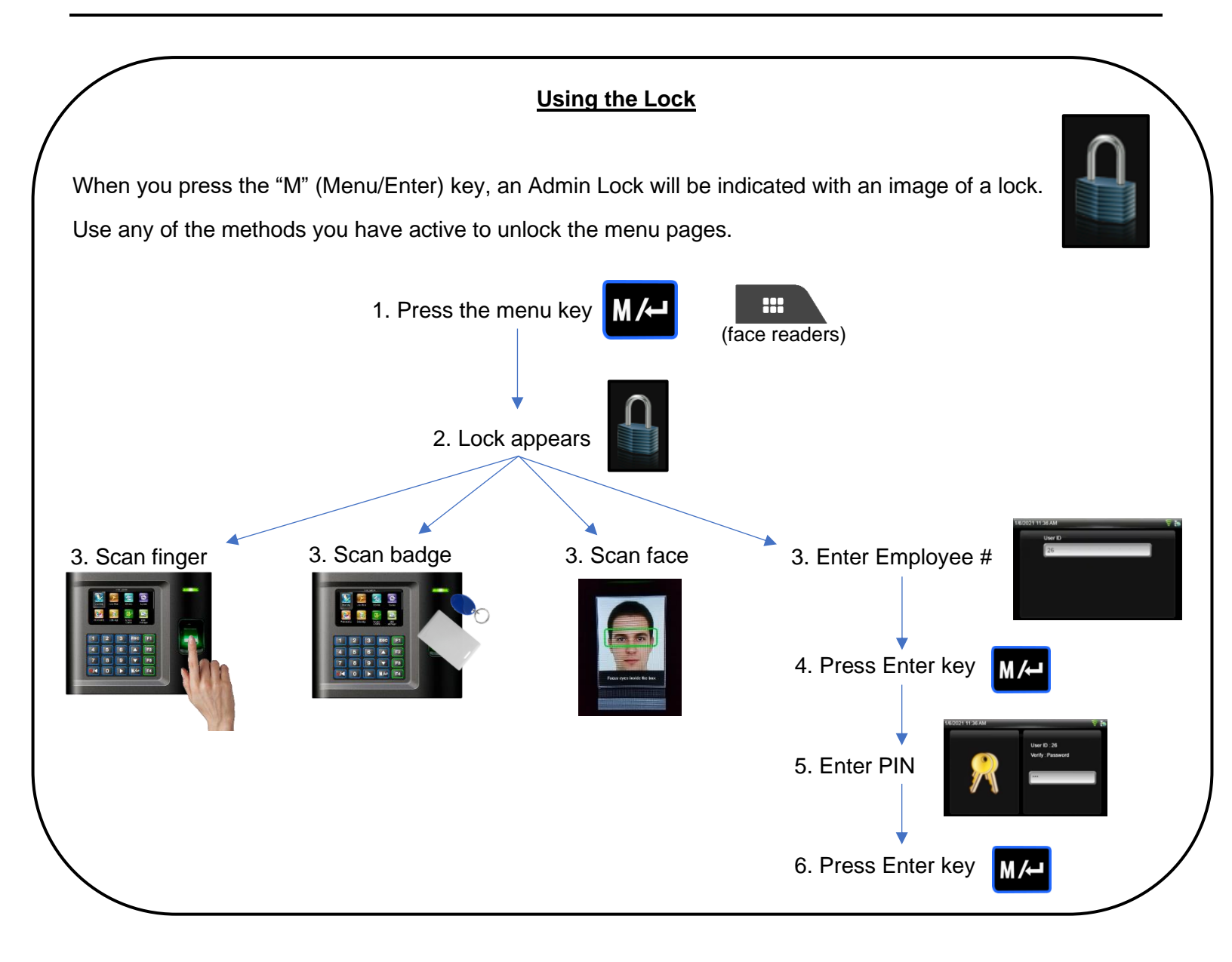